Our company was the first lawsuit funding provider in the nation. After over 20 years in business, we receive most of our business from attorneys directly. They have come to trust and rely on us.

# User Guide

Attorney Access Portal

Preferred Capital Funding

#### Preferred Capital Funding

358 W. Ontario St. # 1W Chicago, IL 60654

(800) 774-7106

https://www.preferredcapitalfunding.com

# Contents

| Introduction                                                                                                    |
|----------------------------------------------------------------------------------------------------|
| Log in                                                                                                    |
| Site Registration4                                                                                                    |
| Forgotten Passwords5                                                                                                    |
| Forgotten Password Help (Step 1)5                                                                                                    |
| Forgotten Password Help (Step 2)6                                                                                                    |
| Forgotten Password Help (Step 3)7                                                                                                    |
| PCF Attorney Access Portal Home Page8                                                                                                    |
| Handling To-Do Tasks10                                                                                                    |
| Providing a new attorney on Case Promissory Note Pending signature11                                                                                                    |
| Providing annual case status12                                                                                                    |
| Providing Payoff Status13                                                                                                    |
| Electronic signing acknowledgement for requested document via Adobe Sign                                                                                                    |
|                                                                                                    |
| Request a Payoff                                                                                                    |
| Request a Payoff                                                                                                    |
| Request a Payoff15Custom payoff request16Request an additional funding for existing open case17                                                                                                    |
| Request a Payoff    15      Custom payoff request    16      Request an additional funding for existing open case    17      Request a new funding for a new borrower    18                                                                                                    |
| Request a Payoff15Custom payoff request16Request an additional funding for existing open case17Request a new funding for a new borrower18Viewing borrower provided documents19                                                                                                    |
| Request a Payoff15Custom payoff request16Request an additional funding for existing open case17Request a new funding for a new borrower18Viewing borrower provided documents19Changing Attorney to support20                                                                                                    |
| Request a Payoff15Custom payoff request16Request an additional funding for existing open case17Request a new funding for a new borrower18Viewing borrower provided documents19Changing Attorney to support20Managing Your Account21                                                                                                    |
| Request a Payoff15Custom payoff request16Request an additional funding for existing open case17Request a new funding for a new borrower18Viewing borrower provided documents19Changing Attorney to support20Managing Your Account21Modifying Profile21                                                                                                    |
| Request a Payoff15Custom payoff request16Request an additional funding for existing open case17Request a new funding for a new borrower18Viewing borrower provided documents19Changing Attorney to support20Managing Your Account21Modifying Profile21Changing your email22                                                                                                    |
| Request a Payoff15Custom payoff request16Request an additional funding for existing open case17Request a new funding for a new borrower18Viewing borrower provided documents19Changing Attorney to support20Managing Your Account21Modifying Profile21Changing your email22Changing your password23                                                                                  |
| Request a Payoff15Custom payoff request16Request an additional funding for existing open case17Request a new funding for a new borrower18Viewing borrower provided documents19Changing Attorney to support20Managing Your Account21Modifying Profile21Changing your email22Changing your password23Adding/Removing external social authentication24                                  |
| Request a Payoff15Custom payoff request16Request an additional funding for existing open case17Request a new funding for a new borrower18Viewing borrower provided documents19Changing Attorney to support20Managing Your Account21Modifying Profile21Changing your email22Changing your password23Adding/Removing external social authentication24Creating Two-way Authentication25 |

### Introduction

PCF Attorney Access Portal web app for attorneys and law firms can be used to provide necessary documents, check and update various statuses, and efficiently communicate with the lender to support their clients. PCF can assign tasks with numerous categories via this portal; it allows attorneys or paralegals to quickly and easily track and organize all tasks. Law firms are able to search by custom filters such as task description, funding intake number, or category so they can easily organize and switch between to-do tasks. Attorneys and paralegals can search clients with existing open funding to request payoff, look or check borrower provided documents, and start new funding requests. Similarly, attorneys and paralegals can create a new borrower funding request.

If you have any questions not covered in this user guide, please contact the PCF Helpdesk at (800) 774-7106.

Login

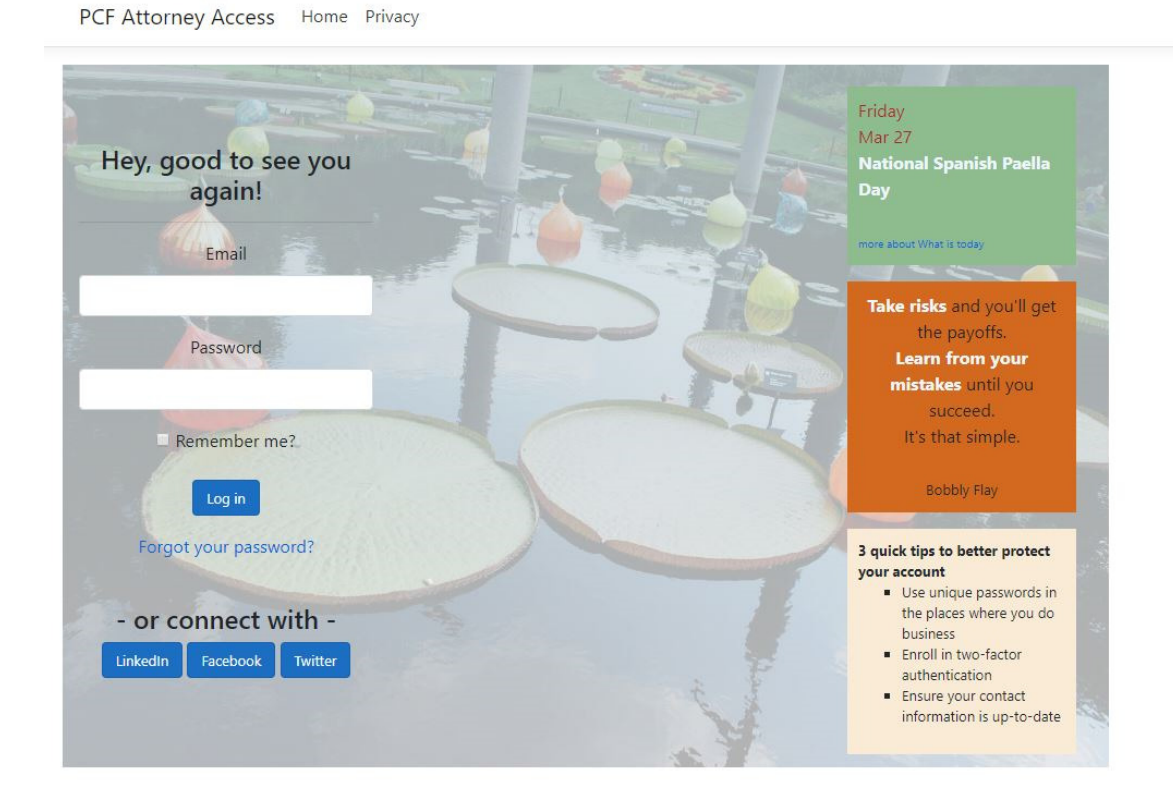

#### Log in

Users who have previously registered for the PCF Attorney Access Portal web app must log in by:

- Entering their Email
- Entering their Password
- Selecting "Log in" button to advance to the next screen and begin using the portal

Also, if users have previously configured themself with their social sign-in provider authentication such as LinkedIn, Facebook, or/and Twitter then they can log in by clicking the proper button with social sign-in name using an external authentication.

#### Site Registration

Users who have not previously registered for the PCF Attorney Access Portal web app must contact PCF at (800) 774-7106. Currently, the user registration part is only handled by PCF IT Security team. PCF will send an invitation email to setup. The user can setup by clicking "click here" link from the email.

PCF Attorney Access Home Privacy

# Setup account

# Confirm your account and setup up your password.

Email address

test.tester@pcfcash.com

Full name

Test Tester

Phone number

123-456-7890

Password

.....

Confirm password

•••••

Setup

# Forgotten Passwords

If a user forgets his or her password, they must select "Forgot your password?" or they can contact PCF Helpdesk.

#### Forgotten Password Help (Step 1)

PCF Attorney Access Home Privacy

# Forgot your password?

# Enter your email.

Email

| Reset Password |  |  |  |  |
|----------------|--|--|--|--|

Users who have forgotten their password may request that it be e-mailed to them by:

- Entering their E-mail address
- Selecting Reset Password button to advance to the next screen and receive further instruction

#### Forgotten Password Help (Step 2)

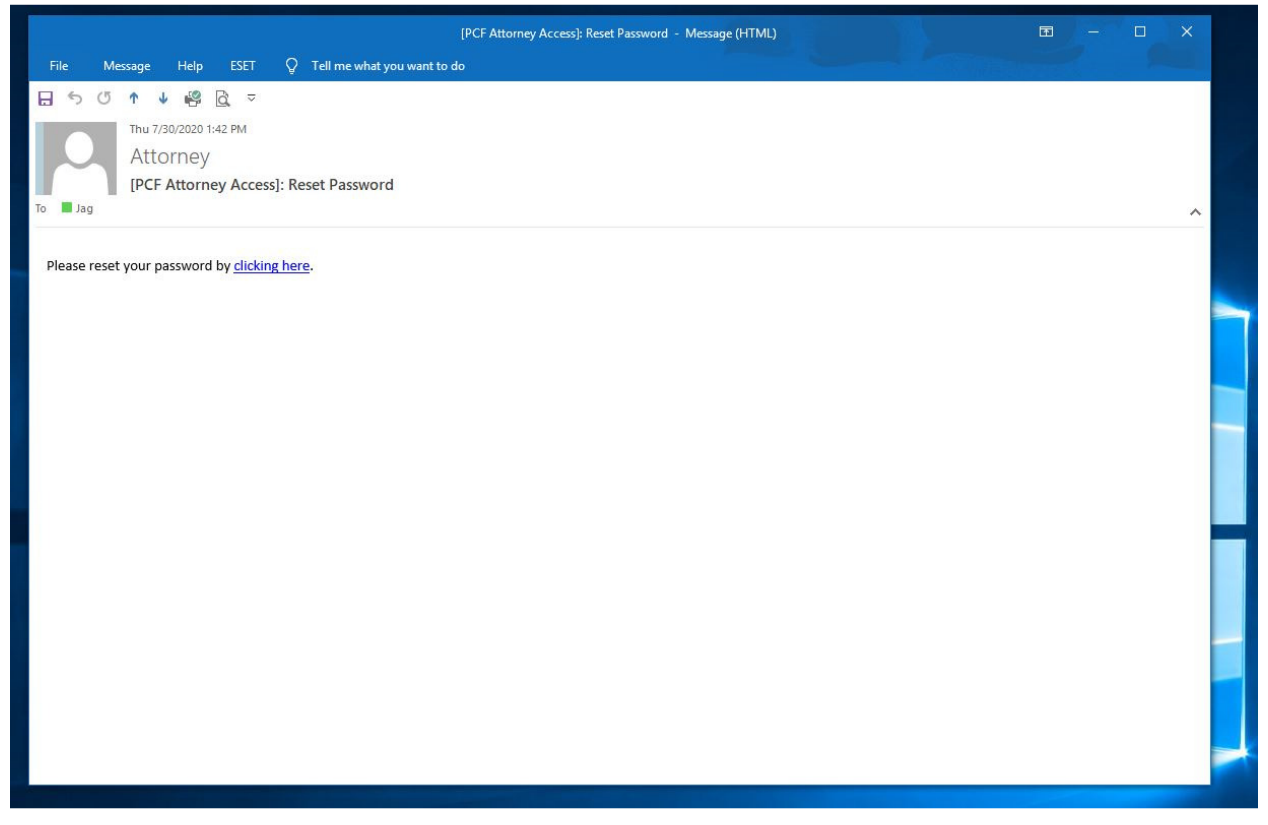

Users should receive an email to reset their password link (users may need to check their Junk email folder):

• Select "clicking here" to advance to the next screen and receive further instruction.

Forgotten Password Help (Step 3)

# **Reset password**

Reset your password.

| Email            |  |  |
|------------------|--|--|
|                  |  |  |
| Password         |  |  |
| C                |  |  |
| Confirm password |  |  |
| Reset            |  |  |

To reset a forgotten password the user will be prompted with their email and new password question. Users must answer the questions correctly in the proper fields and press Reset when completed:

- Enter e-mail address
- Enter new password
- Enter new password for confirmation

# PCF Attorney Access Portal Home Page

| Account Overview                                                                           |                              |        |                    |             |                        |                             |                    |
|--------------------------------------------------------------------------------------------|------------------------------|--------|--------------------|-------------|------------------------|-----------------------------|--------------------|
| PCF Preferred Client                                                                       |                              |        |                    |             |                        |                             |                    |
| Hi, Attorney Tester<br>Law Offices of ABC<br>123 E Acbdefgh Rd. St. 9002 Chicago, IL 60654 |                              |        |                    |             |                        |                             |                    |
| Thinas to be done:                                                                         |                              |        | New Borrower       | / Funding   | Payoff Req             | uest Contac                 | t Us               |
| (search by task description, funding intake #,                                             | or category)                 |        |                    |             |                        |                             |                    |
| Show 9 🗸 tasks                                                                             | Search:                      |        | My borrower        | s with ope  | n case:                | er)                         |                    |
| My Tasts                                                                                   | <ul> <li>Category</li> </ul> | ¢      | Show 10 🗸 ent      | ries        | S                      | earch:                      |                    |
| Please sign on Case Promissory Note: Intake# 203368                                        | Prom Note Pending            | ~      | Borrower 🔺<br>Name | S.S.# 💠     | Request<br>a<br>Pavoff | A New<br>Funding<br>Request | Borrowe<br>Documen |
| Please sign on Adobe EchoSign Acknowledgement: Intake# 202113                              | eSign Acknowledgemer         | nt 🗸   | A                  | ***0076     |                        |                             | (m)                |
| Please provide Payoff status: Intake# 203374                                               | Payoff Status                | ~      | Ron And            | 9670        |                        |                             |                    |
| Please provide a case status report: Intake# 203373                                        | Case Status                  | ~      | Jerry              | ***4444     |                        |                             | 2                  |
| Showing 1 to 4 of 4 tasks                                                                  | Previous                     | 1 Next | Jane Doe           | ***4321     |                        |                             | 4                  |
|                                                                                            |                              |        | John Doe           | ***1111     |                        |                             | 2                  |
|                                                                                            |                              |        | Test<br>Borrower   | ***1234     |                        |                             | Ø                  |
|                                                                                            |                              |        | Showing 1 to 5 c   | f 5 entries |                        | Previous                    | 1 N                |

After logging in on the PCF Attorney Portal web app, the user will proceed to the PCF Attorney Access Portal Home Page. Select the buttons on the right side of this page to do the following:

**Request a Payoff** — Attorneys or paralegals can request a payoff for a particular client and the payoff statement will be emailed to the recipient.

**A New Funding Request** — Attorneys or paralegals can start a new funding request for a client with existing open funding.

**Borrower Documents** — Attorneys or paralegals can check documents provided by a particular client for open funding.

Search by borrower's name or last four digits of the borrower's social security number, the attorneys or paralegals may select requests only for searched client(s).

New Borrower / Funding – Attorneys or paralegals can create a new funding request for a new client.

**Payoff Request** — Attorneys or paralegals can request a payoff for a client that they couldn't find from the search or just for a general payoff request.

**Contact Us** – Attorneys or paralegals can send any custom requests related to funding, payoff, to-do task, or technical support.

The following to-do tasks can be completed by using buttons from the left side of the Home page:

- Provide Payoff Status
- Provide Periodical Case Status
- Electronically sign requested documents via Adobe Sign
- Provide a new attorney on Case Promissory Note Pending signature
- Providing Approved Loans Pending Signature
- Update status for other assigned tasks

To send funds using a traditional bank wire attorney will need our bank information, which can be found under "Wiring Instruction" in the top menu.

## Handling To-Do Tasks

PCF Attorney Access Home Privacy

Wiring Instruc

#### Account Overview

PCF Preferred Client

Welcome back, Paralegal Tester Attorney: All Select an Attorney ✓ Law Offices of ABC 123 E. Acbdefgh Rd, St. 9002 Chicago, IL 60654

| Things to be done:                                            |                           |
|---------------------------------------------------------------|---------------------------|
| (search by task description, funding intake #                 | ; or category)<br>Search: |
| My Tasts                                                      | ▲ Category 👙              |
| Please provide a case status report: Intake# 203373           | Case Status               |
| Please provide Payoff status: Intake# 203374                  | Payoff Status             |
| Please sign on Adobe EchoSign Acknowledgement: Intake# 202113 | eSign Acknowledgement     |
| Please sign on Adobe EchoSign Acknowledgement: Intake# 203368 | eSign Acknowledgement     |
| Please sign on Case Promissory Note: Intake# 203253           | Prom Note Pending         |
| Please sign on Case Promissory Note: Intake# 203279           | Prom Note Pending         |
| Please sign on Case Promissory Note: Intake# 203368           | Prom Note Pending         |
| Please sign on Case Promissory Note: Intake# 203368           | Prom Note Pending         |
| Please sign on Case Promissory Note: Intake# 203370           | Prom Note Pending         |
| howing 1 to 9 of 10 tasks                                     | Previous 1 2 Next         |

PCF To-Do gives attorneys or paralegals focus, from work to presentation. Managing tasks in our portal application is more efficient, more powerful, and simply a better way to be more productive to support your clients' needs.

#### Providing a new attorney on Case Promissory Note Pending signature

PCF Attorney Access Home Privacy

Wiring Instructions Hello paralegal.tester@pcfcash.com! Logout

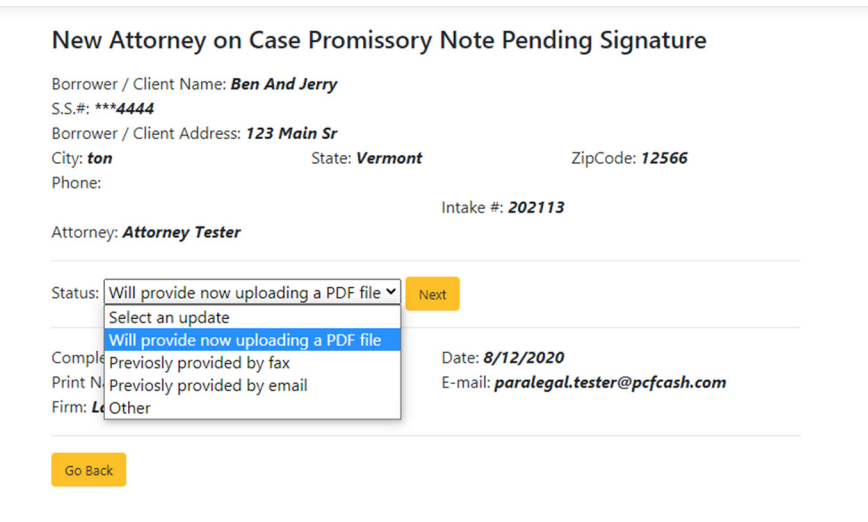

### Providing annual case status

PCF Attorney Access Home Privacy Wiring Instructions Hello paralegal.tester@pcfcash.com! Logout

| Case Status Form                                                                                                    |                         |                                                                       |
|----------------------------------------------------------------------------------------------------|-------------------------|-----------------------------------------------------------------------|
| Borrower / Client Name: <i>Auto Test</i><br>S.S.#: *** <b>9876</b><br>Borrower / Client Address: <b>123</b><br>City: <i>ewqaee</i><br>Phone:<br>Attorney: <i>Attorney Tester</i> | State: <i>Illinois</i>  | ZipCode: <b>12345</b><br>Advance #: <b>0144419A</b>                   |
| 1. Case is still open & pending in ou                                                                                                    | r office? <b>97es</b> C | No                                                                    |
| If No, explain:<br>2. Has suit / claim been filed? <b>Yes</b>                                                                                                    | DNo                     |                                                                       |
| If Yes, Case Number:                                                                                                    |                         | County:                                                               |
| 3. Most recent settlement offer: \$0.<br>OAcceptedORejected mm/dd/yy                                                                                                    | 00<br>/yy 🗖             |                                                                       |
| Completed by: <b>paralegal.tester@p</b><br>Print Name: <b>Paralegal Tester</b><br>Firm: <b>Law Offices of ABC</b>                                                                | cfcash.com              | Date: <b>8/12/2020</b><br>E-mail: <b>paralegal.tester@pcfcash.com</b> |
| Please indicate if you would like futu                                                                                                    | ure status report       | ts via e-mail: O <b>Yes</b> O <b>No</b>                               |

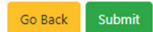

#### **Providing Payoff Status**

PCF Attorney Access Home Privacy Wiring Instructions Hello paralegal.tester@pcfcash.com! Logout

#### **Payoff Status Update** Borrower / Client Name: Jane Doe S.S.#: \*\*\***4321** Borrower / Client Address: 121212 City: 3423443 State: *Illinois* ZipCode: 12345 Phone: Intake #: 203374 Attorney: Attorney Tester An attorney payoff was generated or requested from the attorney office and please update status of the payoff: Check mailed to PCF Update Case still pending Check mailed to P Date: 8/12/2020 al.tester@pcfcash.com Forgot to mail Tester E-mail: paralegal.tester@pcfcash.com Waiting on check Other C

Go Back

# Electronic signing acknowledgement for requested document via Adobe Sign

PCF Attorney Access Home Privacy Wiring Instructions Hello paralegal.tester@pcfcash.com! Logout

| colgh / lekhowledgement                                                                                                 |                                                                       |
|----------------------------------------------------------------------------------------------------|-----------------------------------------------------------------------|
| Borrower / Client Name: <b>Ben And Jerry</b><br>S.S.#: *** <b>4444</b><br>Borrower / Client Address: <b>123 Main Sr</b> |                                                                       |
| City: ton State: Vermo                                                                                                  | ZipCode: <b>12566</b>                                                 |
| Phone:                                                                                                    | Intake #: 202113                                                      |
| Attorney: Attorney Tester                                                                                               |                                                                       |
| Preferred Capital Funding requests your signatur<br>The Loan Agreement # 0129219A for Ben and Je<br>Review and Sign     | re on<br>rry                                                          |
| III This task will be automatically closed after we                                                                     | receive and process your signed document.                             |
| Completed by: <b>paralegal.tester@pcfcash.com</b>                                                                       | Date: <b>8/12/2020</b><br>E-mail: <b>paralegal.tester@pcfcash.com</b> |
| Print Name: <b>Paralegal Tester</b><br>Firm: <b>Law Offices of ABC</b>                                                  |                                                                       |

# Request a Payoff

PCF Attorney Access Home Privacy Wiring Instructions Hello paralegal.tester@pcfcash.com! Logout

| Payoff Request                                                                                                    |                                                                    |                              |
|----------------------------------------------------------------------------------------------------|--------------------------------------------------------------------|------------------------------|
| Borrower / Client Name: John Doe<br>S.S.#: ***1111<br>Borrower / Client Address: 123 Cow<br>City: Dallassss<br>Phone: | <b>boy Way Blvd</b><br>State: <b>Texas</b><br>Intake #: <b>203</b> | ZipCode: <b>12345</b><br>236 |
| Attorney: <b>Attorney Tester</b>                                                                                      |                                                                    |                              |
| Borrower / Client Name (required)                                                                                     | ):                                                                 |                              |
| John Doe                                                                                                    |                                                                    |                              |
| Requested Payoff Date (required):                                                                                     |                                                                    |                              |
| 08/19/2020                                                                                                    | Ċ                                                                  |                              |
| August 2020 - ↑ ↓                                                                                                    |                                                                    |                              |
| Su Mo Tu We Th Fr Sa                                                                                                  |                                                                    |                              |
| 26 27 28 29 30 31 1                                                                                                   |                                                                    |                              |
| 2 3 4 5 6 7 8                                                                                                    |                                                                    |                              |
| 16 17 18 <b>19</b> 20 21 22                                                                                           | 1                                                                  |                              |
| 23 24 25 26 27 28 29                                                                                                  |                                                                    |                              |
| 30 31 1 2 3 4 5                                                                                                    |                                                                    |                              |
| Cc Today 🦻 🖉                                                                                                    | cfcash.com Date: 8/12/2                                            | 020                          |
| Print Name: <b>Paralegal Tester</b><br>Firm: <b>Law Offices of ABC</b>                                                | E-mail: <b>para</b> l                                              | egal.tester@pcfcash.com      |
|                                                                                                    |                                                                    |                              |
| Go Back Home                                                                                                    |                                                                    |                              |
|                                                                                                    |                                                                    |                              |

#### Custom payoff request

| PCF Attorney Access | Home Privacy | Wiring Instructions |
|---------------------|--------------|---------------------|
|---------------------|--------------|---------------------|

| Wiring Instructions | Hello paralegal.tester@pcfcash.com! | Logout |
|---------------------|-------------------------------------|--------|
|---------------------|-------------------------------------|--------|

| Borrower / Client Name (required):                                                               |         |                                                                       |  |
|--------------------------------------------------------------------------------------------------|---------|-----------------------------------------------------------------------|--|
| Requested Payoff Date (required):                                                                |         |                                                                       |  |
| 08/19/2020                                                                                       |         |                                                                       |  |
| Addtional Note (optional):                                                                       |         |                                                                       |  |
|                                                                                                  |         |                                                                       |  |
|                                                                                                  |         |                                                                       |  |
|                                                                                                  |         |                                                                       |  |
|                                                                                                  |         |                                                                       |  |
|                                                                                                  |         |                                                                       |  |
| Send                                                                                             |         |                                                                       |  |
|                                                                                                  |         |                                                                       |  |
| ompleted by: paralegal tester@pcfc                                                               | ash com | Date: 8/12/2020                                                       |  |
| ompleted by: <b>paralegal.tester@pcfc</b><br>rint Name: <b>Paralegal Tester</b>                  | ash.com | Date: <b>8/12/2020</b><br>E-mail: <b>paralegal.tester@pcfcash.com</b> |  |
| ompleted by: <b>paralegal.tester@pcfcr</b><br>rint Name: <b>Paralegal Tester</b>                 | ash.com | Date: <b>8/12/2020</b><br>E-mail: <b>paralegal.tester@pcfcash.com</b> |  |
| ompleted by: <b>paralegal.tester@pcfcr</b><br>rint Name: <b>Paralegal Tester</b><br>Go Back Home | ash.com | Date: <b>8/12/2020</b><br>E-mail: <b>paralegal.tester@pcfcash.com</b> |  |
| ompleted by: <b>paralegal.tester@pcfcd</b><br>rint Name: <b>Paralegal Tester</b><br>Go Back Home | ash.com | Date: <b>8/12/2020</b><br>E-mail: <b>paralegal.tester@pcfcash.com</b> |  |
| ompleted by: <i>paralegal.tester@pcfcr</i><br>rint Name: <i>Paralegal Tester</i><br>Go Back Home | ash.com | Date: <b>8/12/2020</b><br>E-mail: <b>paralegal.tester@pcfcash.com</b> |  |
| ompleted by: <i>paralegal.tester@pcfcd</i><br>rint Name: <i>Paralegal Tester</i><br>Go Back Home | ash.com | Date: <b>8/12/2020</b><br>E-mail: <b>paralegal.tester@pcfcash.com</b> |  |

© 2020 - PCF Attorney Access - Privacy

If a user can't find a client by searching borrower's name or case then the user can use a custom payoff request using the request Payoff button on the top of the right side of the screen.

# Request an additional funding for existing open case

PCF Attorney Access Home Privacy Wiring Instructions Hello paralegal.tester@pcfcash.com! Logout

| New Funding Reques                                                                                       | it                          |                       |    |
|----------------------------------------------------------------------------------------------------|-----------------------------|-----------------------|----|
| Borrower / Client Name: <b>Auto Te</b><br>S.S.#: <b>***9876</b><br>Borrower / Client Address: <b>123</b> | est                         |                       |    |
| City: <b>ewqaee</b><br>Phone:                                                                            | State: <i>Illinois</i>      | ZipCode: <b>12345</b> |    |
| Attorney: <b>Attorney Tester</b>                                                                         | Intak                       | «e #: <b>203373</b>   |    |
| Amount requested: 5000.00                                                                                |                             |                       |    |
| Case type: Personal Injury 👻                                                                             | Next                        |                       |    |
| What is the date of accident?                                                                            |                             |                       |    |
|                                                                                                    |                             |                       |    |
| What is the court number? What                                                                           | county is the case filed in | ?                     |    |
|                                                                                                    |                             |                       | 11 |
| What is the total amount of med                                                                          | lical bills?                |                       |    |
|                                                                                                    |                             |                       | 11 |
| Are there any issues? (liability, ex                                                                     | ttent of injury, etc)       |                       |    |
| What is the defendant's name?                                                                            |                             |                       | ĥ  |
|                                                                                                    |                             |                       |    |
|                                                                                                    |                             |                       | 1, |

# Request a new funding for a new borrower

PCF Attorney Access Home Privacy

Wiring Instructions Hello paralegal.tester@pcfcash.com! Logout

| Borrower / Client Phone:               |  |
|----------------------------------------|--|
| Borrower / Client Email:               |  |
| Funding Complaint File State: Illinois |  |
| Amount requested: 0.00                 |  |
|                                        |  |
| Case type: Auto                        |  |

<sup>© 2020 -</sup> PCF Attorney Access - Privacy

# Viewing borrower provided documents

PCF Attorney Access Home Privacy Wiring Instructions Hello paralegal.tester@pcfcash.com! Logout

| Borrower Docume                                             | ents                 |        |           |                       |        |
|-------------------------------------------------------------|----------------------|--------|-----------|-----------------------|--------|
| Borrower / Client Name: <b>Be</b><br>S.S.#: *** <b>4444</b> | n And Jerry          |        |           |                       |        |
| Borrower / Client Address: 1                                | 123 Main Sr          |        |           | 7: - C - d <b>125</b> | ~      |
| City: ton                                                   | State: Vermont       |        |           |                       | 00     |
| Flione.                                                     |                      | Intake | #: 202113 |                       |        |
| Attorney: Attorney Tester                                   |                      |        |           |                       |        |
| Show 16 🗸 docs                                              |                      |        | Se        | arch:                 |        |
| Received                                                    | Document             | \$     | Loan      | # (PCF Interna        | al) 🔻  |
| 2/3/2017 11:06:00 AM                                        | Echosigned Loan Doc  |        | 397820    |                       | *      |
| 2/3/2017 11:06:00 AM                                        | Echosigned Audit Doo | 2      | 397820    |                       | *      |
| Showing 1 to 2 of 2 docs                                    |                      |        |           | Previous              | 1 Next |
|                                                             |                      |        | 8/12/2020 |                       |        |

<sup>© 2020 -</sup> PCF Attorney Access - Privacy

## Changing Attorney to support

PCF Attorney Access Home Privacy

| Account Overview<br>PCF Preferred Client<br>Welcome back. Paralegal Tester                                                     |                         |                                                                                                    |
|----------------------------------------------------------------------------------------------------|-------------------------|----------------------------------------------------------------------------------------------------|
| Attorney: Attorney Tester<br>Law Offices of ABC<br>123 E. Acbdefgh Rd, St. 9002 Chicag<br><b>Imod Tester</b><br>Rayword SSmith |                         |                                                                                                    |
| Things to be done                                                                                                    | :                       | New Borrower / Funding Payoff Request Contact Us                                                                         |
| (search by task description, funding intake<br>Show 9 v tasks<br>Mv Tasts                                                      | Search:                 | My borrowers with open case:<br>(search by name or last 4 digits of social security number)<br>Show 10 - entries Search: |
| Please provide a case status report: Intake# 203373                                                                            | Case Status             | Borrower S.S.# a Funding Docum<br>Name Payoff Request                                                                    |
| Please provide Payoff status: Intake# 203374                                                                                   | Payoff Status 🗸         | Auto Tect ***0876 🚯 🖪                                                                                                    |
| Please sign on Adobe EchoSign Acknowledgement: Intake# 202113                                                                  | eSign Acknowledgement 🗸 |                                                                                                    |
| Please sign on Case Promissory Note: Intake# 203368                                                                            | Prom Note Pending       | Jerry                                                                                                    |
| Showing 1 to 4 of 4 tasks                                                                                                    | Previous 1 Next         | Jane Doe ****4321 📄 🗅 🖉                                                                                                  |
|                                                                                                    |                         | John Doe ***1111 🖻 🗅 🙆                                                                                                   |
|                                                                                                    |                         |                                                                                                    |
|                                                                                                    |                         | Test ***1234 🗈 🗅                                                                                                    |

Wiring Instructions Hello paralegal.tester@pcfcash.com! Logout

© 2020 - PCF Attorney Access - Privacy

If a paralegal works with multiple attorneys, he or she can select an attorney, or all attorneys to assist. Clicking "Select an attorney" drop down box under the welcoming message at the top of the left screen, they can change attorney to support. To-do tasks and the borrower list will be filtered based on this selection.

# Managing Your Account

#### Modifying Profile

PCF Attorney Access Home Privacy

Wiring Instructions Hello paralegal.tester@pcfcash.com! Logout

# Manage your account

| Profile                   | Profile                      |
|---------------------------|------------------------------|
| Email                     | Username                     |
| Password                  | paralegal.tester@pcfcash.com |
| External logins           | Full name                    |
| Two-factor authentication | Paralegal Tester             |
| Personal data             | Attorney ID                  |
|                           | 8                            |
|                           | Assistant ID                 |
|                           | 3387                         |
|                           | User Type                    |
|                           | Paralegal                    |
|                           | Phone number                 |
|                           | 987-654-3210                 |
|                           | Save                         |

© 2020 - PCF Attorney Access - Privacy

After successfully logging in, the user can manage his or her account by clicking email address, the second item from the right top menu. Using Profile menu from left side, the user can change full name and phone number.

#### Changing your email

PCF Attorney Access Home Privacy

# Manage your account

Change your account settings

| Profile                   | Manage Email                      |   |
|---------------------------|-----------------------------------|---|
| Email                     | Email                             |   |
| Password                  | paralegal.tester@pcfcash.com      | ✓ |
| External logins           | New email                         |   |
| Two-factor authentication | paralegal.newlastname@pcfcash.com |   |
| Personal data             | Change email                      |   |

© 2020 - PCF Attorney Access - Privacy

From the Manage your account screen, selecting Email menu from left, the user can send verification current email address or change an existing email address.

#### Changing your password

PCF Attorney Access Home Privacy

# Manage your account

Change your account settings

| Profile                   | Change password      |
|---------------------------|----------------------|
| Email                     | Current password     |
| Password                  | •••••                |
| External logins           | New password         |
| Two-factor authentication |                      |
| Personal data             | Confirm new password |
|                           |                      |
|                           | Update password      |

© 2020 - PCF Attorney Access - Privacy

From the Manage your account screen, selecting Password on the left, the user can change their password.

#### Tips for password:

- Don't use a password that someone else can guess or a password that you also use for other accounts.
- Create a password that is unique, that you can remember without having to write it down, and is either a long phrase or contains letters, numbers, and characters.
- Change your password often (every 90 120 days).

#### Adding/Removing external social authentication

PCF Attorney Access Home Privacy Wiring Instructions Hello paralegal.tester@pcfcash.com! Logout

#### Manage your account

Change your account settings

| Profile                   | Add another service to log in. |
|---------------------------|--------------------------------|
| Email                     | linkadla Earahook Tuittar      |
| Password                  |                                |
| External logins           |                                |
| Two-factor authentication |                                |
| Personal data             |                                |
|                           |                                |
|                           |                                |
|                           |                                |
|                           |                                |
|                           |                                |

© 2020 - PCF Attorney Access - Privacy

From the "Manage your account" screen, selecting External logins, allows the user to connect then social media accounts such as LinkedIn, Facebook, and/or Twitter. Clicking a button with the social media name, the user can add and allow our app to use authentication from that social site. Once the user allows the portal to use a social account, he or she doesn't need to login using email and password combination. Instead of login email/password, the user needs to click social app during login.

#### Creating Two-way Authentication

PCF Attorney Access Home Privacy Wiring Instructions Hello attorney.tester@abclaw.com! Logout

| Change your account       | settings                        |
|---------------------------|---------------------------------|
| Profile                   | Two-factor authentication (2FA) |
| Email                     | Authenticator app               |
| Password                  | Add authenticator app           |
| External logins           |                                 |
| Two-factor authentication |                                 |
| Personal data             | _                               |
|                           |                                 |
|                           |                                 |
|                           |                                 |
|                           |                                 |
|                           |                                 |
|                           |                                 |
|                           |                                 |
|                           |                                 |
|                           |                                 |
|                           |                                 |

© 2020 - PCF Attorney Access - Privacy

PCF Attorney Access portal offers two step verification authorization for better security, but this service is not the default. The users need to configure from "Manage your Account" screen and selecting "Two-factor Authentication". The user must use Authenticator app on their apple or android phone or tablet to receive a one-time security key.

#### Personal Data

| Change your account       | settings                                         |       |  |
|---------------------------|--------------------------------------------------|-------|--|
| Profile                   | Personal Data                                    |       |  |
| Frome                     | Your account contains personal data that you hav | /e    |  |
| Email                     | given us. This page allows you to download or de | elete |  |
| Password                  | that data.                                       |       |  |
| External logins           | Deleting this data will permanently remove yo    | our   |  |
| Two-factor authentication | account, and this cannot be recovered.           |       |  |
| Personal data             | Download                                         |       |  |
| reisonaruata              | Delete                                           |       |  |
|                           | Delete                                           |       |  |
|                           |                                                  |       |  |
|                           |                                                  |       |  |
|                           |                                                  |       |  |
|                           |                                                  |       |  |
|                           |                                                  |       |  |
|                           |                                                  |       |  |
|                           |                                                  |       |  |
|                           |                                                  |       |  |
|                           |                                                  |       |  |
|                           |                                                  |       |  |
|                           |                                                  |       |  |
|                           |                                                  |       |  |
|                           |                                                  |       |  |

From the Manage your account screen, selecting Personal data, PCF provides a way for users to download and delete the personal data captured by Attorney Access Portal.

**Remember:** Deleting Personal data will permanently remove it from your account, and users will no longer have access for your clients' data to support them. Finally, remember deleted data cannot be recovered.